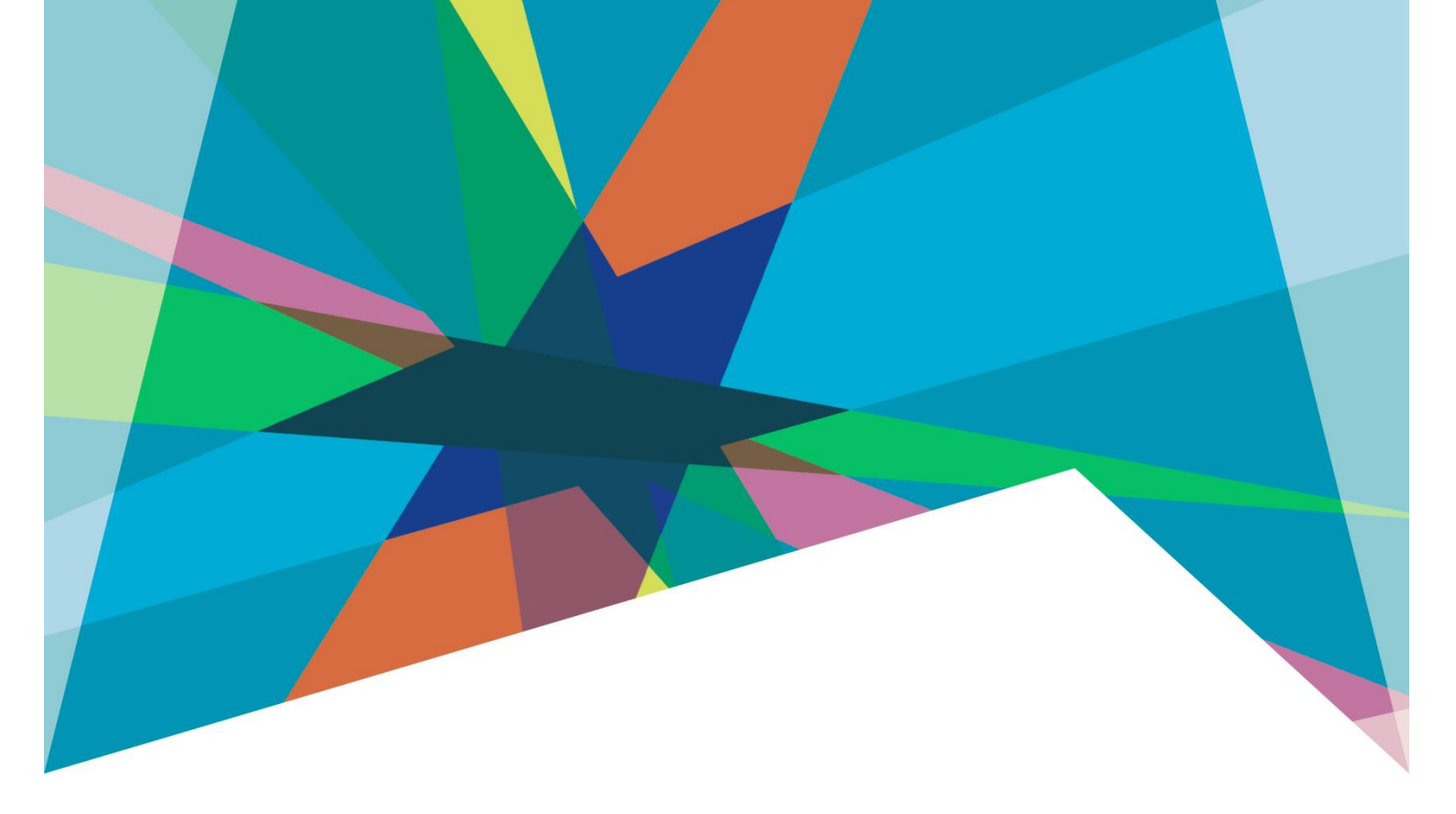

## eReader BorrowBox eBooks

User Guide

## Download eBooks to an eReader

Browse to https://highlifehighland.borrowbox.com/

1. 'Log-In' to the "BorrowBox" eBooks website with your barcode and PIN. Please contact the library to request a PIN number if you do not have one.

| Log in to High Life Highland<br>Libraries            |
|------------------------------------------------------|
| Enter your library membership login details.         |
| User ID/Barcode                                      |
| Enter the barcode from your library membership card. |
| PIN/Password                                         |
| Enter the PIN provided by your library.              |
| Sign In                                              |
| Forgot Password?                                     |
| Not a member? Join Now                               |

- 2. Browse the available **eBooks** or search by keyword, Author, ISBN or Title using the integrated search facility. Search results can be further refined using the headings on the left-hand side.
- 3. Select an "**eBook**" to download from the list of results. Available title will display a green tick. Unavailable titles shown with a red cross can be reserved.
- 4. Click Borrow and Confirm Loan

| Highlife                                                                                                    |                                                                                                    | G<br>Home                                                                    | eBooks eAudiobooks Search                                                                                                    |                                                                                    |                                                                                                    | ■ 20 ⊕ 3 🛛 😜 ~ |
|----------------------------------------------------------------------------------------------------|----------------------------------------------------------------------------------------------------|------------------------------------------------------------------------------|----------------------------------------------------------------------------------------------------|------------------------------------------------------------------------------------|----------------------------------------------------------------------------------------------------|----------------|
| EDORS ) ADULT ) FICTION ) ROMARCE ) HISTORICA<br>WITH MERCENTRAL AND A DESTINATION OF A DESTINATION OF A DESTI | L SAGAS WAR HI<br>United by diversi<br>White C<br>Katle Flynn<br>Sunday Timi<br>December, 11<br>Rozalin Sach<br>family is force<br>aboard the K<br>Here Roz me<br>England. Eve<br>incident taket<br>in, Roz decid<br>On the spraw<br>friendship on his<br>remain as strong<br>158H<br>9781473589964 | CTION   HISTORICAL H<br>Ry, divided by war.<br>Loan Confir<br>United by war. | After confirming this loan you will have <b>19</b> loans left.<br>Loan Period: <b>21 days</b><br>ed by his affections, but will he win her heart, or will her ke | power, her<br>ts herself<br>m to<br>tating<br>nd herself<br>n just<br>ve for Felix | Borrow W<br>+ My List<br>NUMBER OF PAGES<br>448<br>FORMAT<br>eBook<br>FILE TYRE<br>ePub (SMB)<br>LANGUAGE<br>English<br>RELEASED ON<br>17 November 2021<br>MORE ABOUT<br>MORE ABOUT<br>Kathe Flynn<br>Kathe Flynn |                |
|                                                                                                    |                                                                                                    |                                                                              |                                                                                                    |                                                                                    |                                                                                                    |                |

5. Loan Successful!. Click **Read Now** to download and read now or keep browsing and download later from My Loans page.

| Highlife                                                                                                    | G C<br>Home eBo                                                                                                    | CONTRACTOR CONTRACTOR  |                                                                                                    |                                                                                                    | ■ 19 <del>©</del> 3 🛛 😫 ~ |
|----------------------------------------------------------------------------------------------------|----------------------------------------------------------------------------------------------------|----------------------------------------------------------------------------------------------------|----------------------------------------------------------------------------------------------------|----------------------------------------------------------------------------------------------------|---------------------------|
| EBOOK ) ADULT ) FICTION ) ROMANCE ) HISTORICAL<br>WITTING TO THE STATE OF THE STATE OF THE STATE O | SAGAS WAR FICTION HISTORICAL FICTION<br>United by diversity, divided by war<br>White Christmas<br>Katle Flynn<br>Sunday Times bestselle<br>December, 1938<br>December, 1938<br>December, 193 | N UCCESSFU! and read now or keep browsing and later from My Loans page. browsing Read now reactions and the service service and the service service and the service service and the service service and the service service and the service service and the service service and the service service and the service service and the service service and the service service and the service service se | ion gaining power, her<br>ints, she finds herself<br>ey takes them to<br>until a devastating<br>wi-She has found herself<br>o has more than just<br>or will her love for Felix | Borrow W<br>+ My List<br>NUMBER OF PAGES<br>448<br>FORMAT<br>eBook<br>FULE TYPE<br>ePub (5MB)<br>LANGUAGE<br>English<br>RELEASED ON<br>17 NOVEMBER 2021<br>MORE ABOUT<br>W Katle Flynn |                           |
| Di Preview                                                                                                    |                                                                                                    |                                                                                                    |                                                                                                    |                                                                                                    |                           |

6. You will need the **Adobe Digital Editions** software to read this eBook on your computer or transfer it to your eReader device.

Download Adobe Digital Editions.

7. Choose to "**Read Online**" on your computer or "**Download for eReader** (Adobe ePub)" to transfer to an eReader.

|                                          | Read Online                                                                                                    |
|------------------------------------------|----------------------------------------------------------------------------------------------------|
| 7 7 7 7                                  | OR                                                                                                    |
| Includes<br>extra material               | Download for eReader (Adobe ePub) (5MB)                                                                                                    |
| and festive<br>recipe from the<br>author | INSTRUCTIONS                                                                                                    |
| KATIE                                    | You will need the <u>Adobe Digital Editions</u> software to read this eBook on your computer or transfer<br>it to your eReader device.                                                |
| FLYNN                                    | Don't have Adobe Digital Editions yet? <u>Download it now</u> or have a look at our <u>Help page</u> for further instructions.                                                        |
| SUNDAY TIMES BESTSELLER                  | STEP 1 STEP 2 STEP 3                                                                                                    |
| White                                    |                                                                                                    |
| Christmas 💦                              | Download the eBook file Connect your eReader Enjoy another great title<br>above and open in device to your computer with BorrowBox –<br>Addeb Diright Editions and transfer the aBook |

To read on an eReader select "Download for eReader (Adobe ePub)"

A file will download to your computer.

8. Double click this file to open in Adobe Digital Editions.

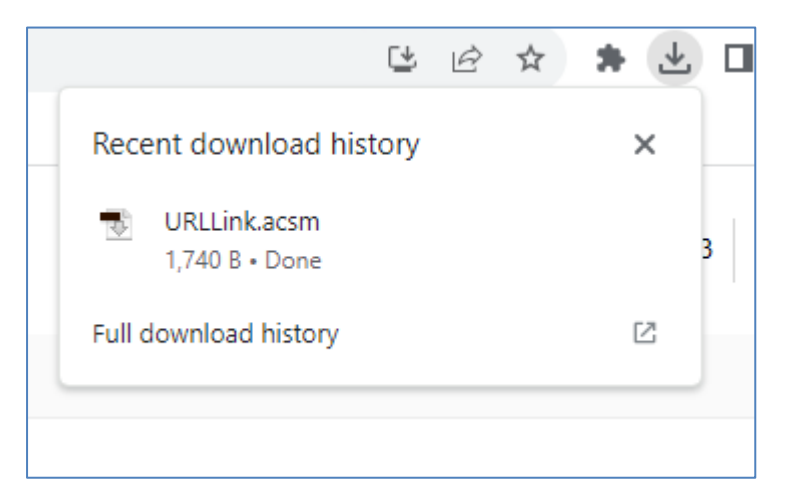

The file will open and load the eBook on to Adobe Digital Editions on your computer.

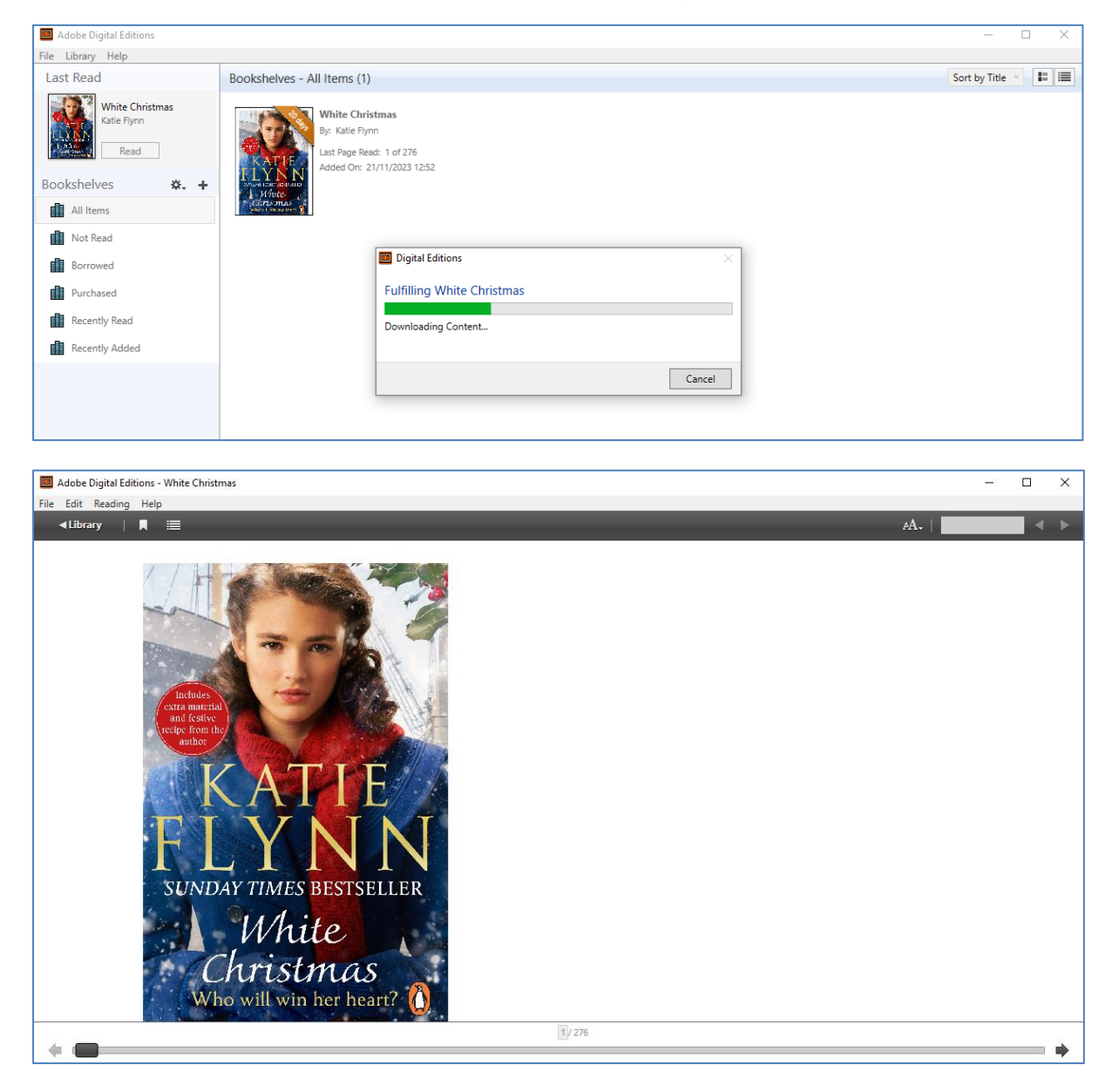

## 9. On first launch of Adobe Digital Editions click on **Help > Authorize Computer**.

In the following screen choose **Adobe ID** from the dropdown menu and enter your Adobe ID and password.

If you don't have an Adobe ID yet please click on the **Create an Adobe ID** link on the right hand side or visit the <u>Adobe login website</u> and click on **Get an Adobe ID**.

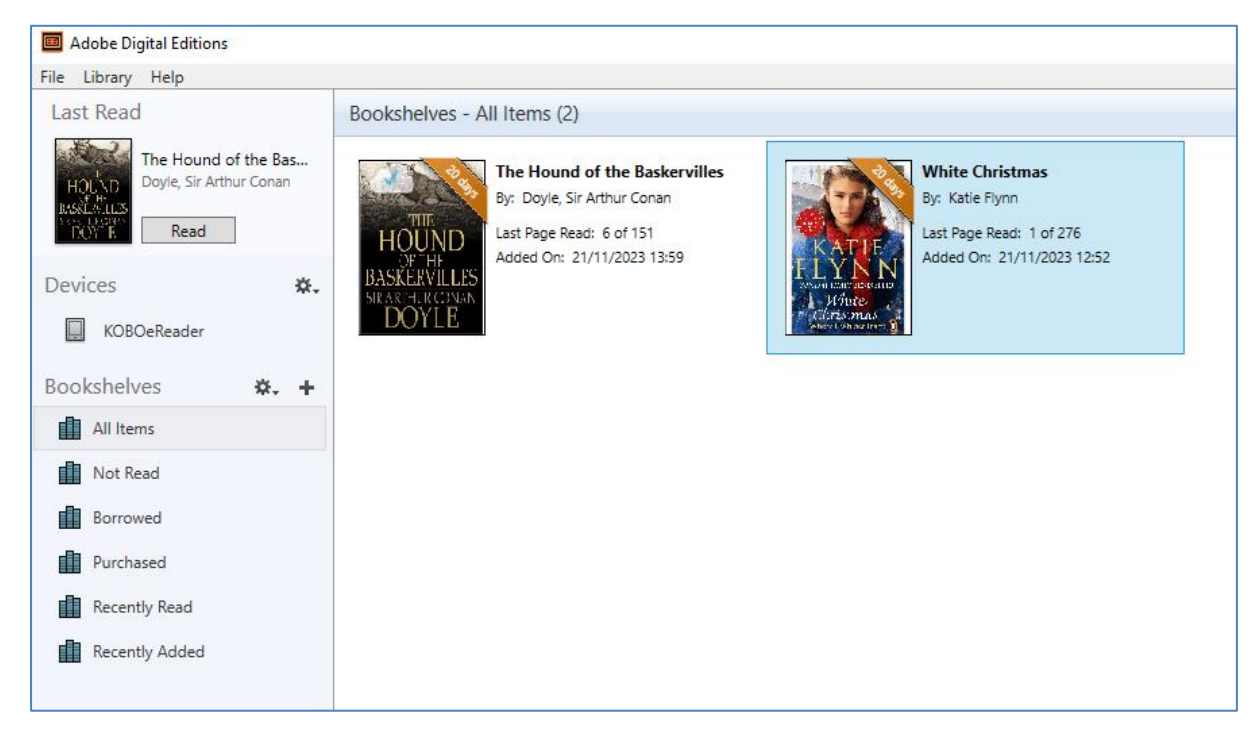

## To transfer an eBook to an eReader device

- 10. Attach your eReader device to your computer. It should appear in Adobe Digital Editions under '**Devices**' on the left side.
- 11. Select the eBook title and just drag the eBook onto the device name listed.
- 12. 'Copy to Computer/Device' and select 'Kobo eReader'.
- 13. Unplug the USB cable from the device and the eBook will display on your device. You may be asked to enter your Adobe ID to authorise the device.